# Настройка компьютера при замедлении работы в играх и программных приложениях

# Целью дипломной работы является обеспечение высокой производительности работы персонального компьютера в играх и других программных приложениях

Объектами исследования являются: операционная система Windows 7 (64-bit ) и видеокарта NVIDIA GeForce 8600M GT 2 GB памяти.

Проблемы в играх проявились со временем. Первое подозрение вызывает перегрев ПК, выполнить диагностику температуры удобно с помощью программы OpenHardwareMonitor. Эта утилита показывает текущие, минимальные и максимальные значения температур с момента запуска.

| Sensor                            | Value          | Min            | Max            |
|-----------------------------------|----------------|----------------|----------------|
|                                   | 100000 (Keeks) |                | hangenetic     |
|                                   |                |                |                |
|                                   |                |                |                |
| THRM                              | 53 °C (127 °F) | 53 °C (127 °F) | 55 °C (130 °F) |
| 🖃 🖬 Intel Mobile Core 2 Duo T7300 |                |                |                |
| E- Temperatures                   |                |                |                |
| Core #0                           | 49 °C (120 °F) | 48 °C (118 °F) | 51 °C (123 °F) |
| Core #1                           | 49 °C (120 °F) | 49 °C (120 °F) | 54 °C (129 °F) |
| 🖻 🚟 GeForce 8600M GT              |                |                |                |
| E Temperatures                    |                |                |                |
| GPU Core                          | 58 °C (136 °F) | 58 °C (136 °F) | 58 °C (136 °F) |
| 🗄 📀 Hitachi HTS542516K9S          |                |                |                |
| 🗄 💣 Temperatures                  |                |                |                |
| HDD                               | 42 °C (107 °F) | 42 °C (107 °F) | 43 °C (109 °F) |
|                                   |                |                |                |
|                                   |                |                |                |
|                                   |                |                |                |
|                                   |                |                |                |
|                                   |                |                |                |
|                                   |                |                |                |
|                                   |                |                |                |
| and a                             |                |                |                |

# Теперь нужно запустить игру, которая сильно нагружает компьютер. Играем минут 15, а затем нужно посмотреть, что показывает утилита HWMonitor

| CPUID Hardware Monitor        |                |                |                |
|-------------------------------|----------------|----------------|----------------|
| File Edit View Help           |                |                |                |
| Sensor                        | Value          | Min            | Max            |
| ASPIRE                        |                |                |                |
| THRM                          | 69 °C (156 °F) | 52 °C (125 °F) | 74 °C (165 °F) |
| Intel Mobile Core 2 Duo T7300 |                |                |                |
| Core #0                       | 66 °C (150 °F) | 48 °C (118 °F) | 71 °C (159 °F) |
| Core #1                       | 66 °C (150 °F) | 48 °C (118 °F) | 72 °C (161 °F) |
| 🖃 飅 GeForce 8600M GT          |                |                |                |
| 🖃 💣 Temperatures              |                |                |                |
| GPU Core                      | 80 °C (175 °F) | 58 °C (136 °F) | 87 °C (188 °F) |
| Hitachi HTS542516K9S          |                |                |                |
| HDD                           | 47 °C (116 °F) | 42 °C (107 °F) | 47 °C (116 °F) |

По результатам тестирования видно, что показатели температуры в норме перегрева компонентов компьютера не происходит, значит, причины нужно искать в драйверах и настройках операционной системы. Найти проблемы в реестре можно с помощью специальных программ, в частности, CCleaner После установки и запуска, следует открыть вкладку под названием «Реестр» и нажать на кнопку «Поиск проблем». Время выполнения этого процесса напрямую зависит от объёма информации, которая хранится на компьютере

## **Piriform CCleaner**

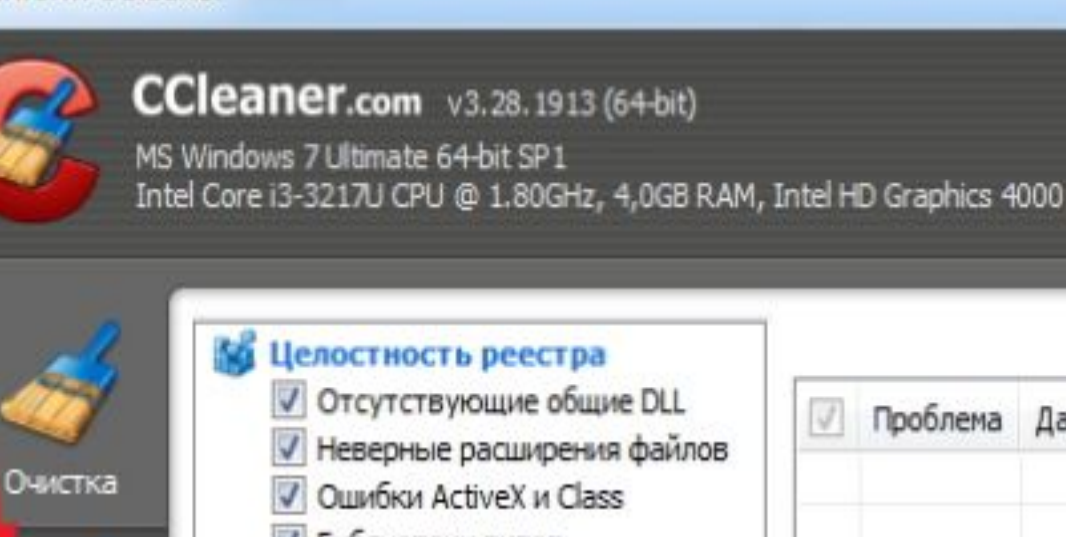

- Библиотеки типов
- Приложения
- Шрифты
- Пути приложений
- Файлы справки
- Неверные записи установщика

1

Поис

- Отсутствующие приложения
- Автозагрузка
- Упорядочивание меню 'Пуск'
- Временные файлы MUI
- Звуковые события
- Службы Windows

| ne |      |      |     |  |
|----|------|------|-----|--|
|    | 8.64 | in R | 181 |  |
|    | <br> | -    | سمي |  |

Реестр

Сервис

Онлайн-справка

| 1     |           |   |
|-------|-----------|---|
|       |           | _ |
| облем | Исправить |   |

Проблема Данные Раздел реестра

Когда эта процедура завершится, необходимо нажать на кнопку «Исправить.

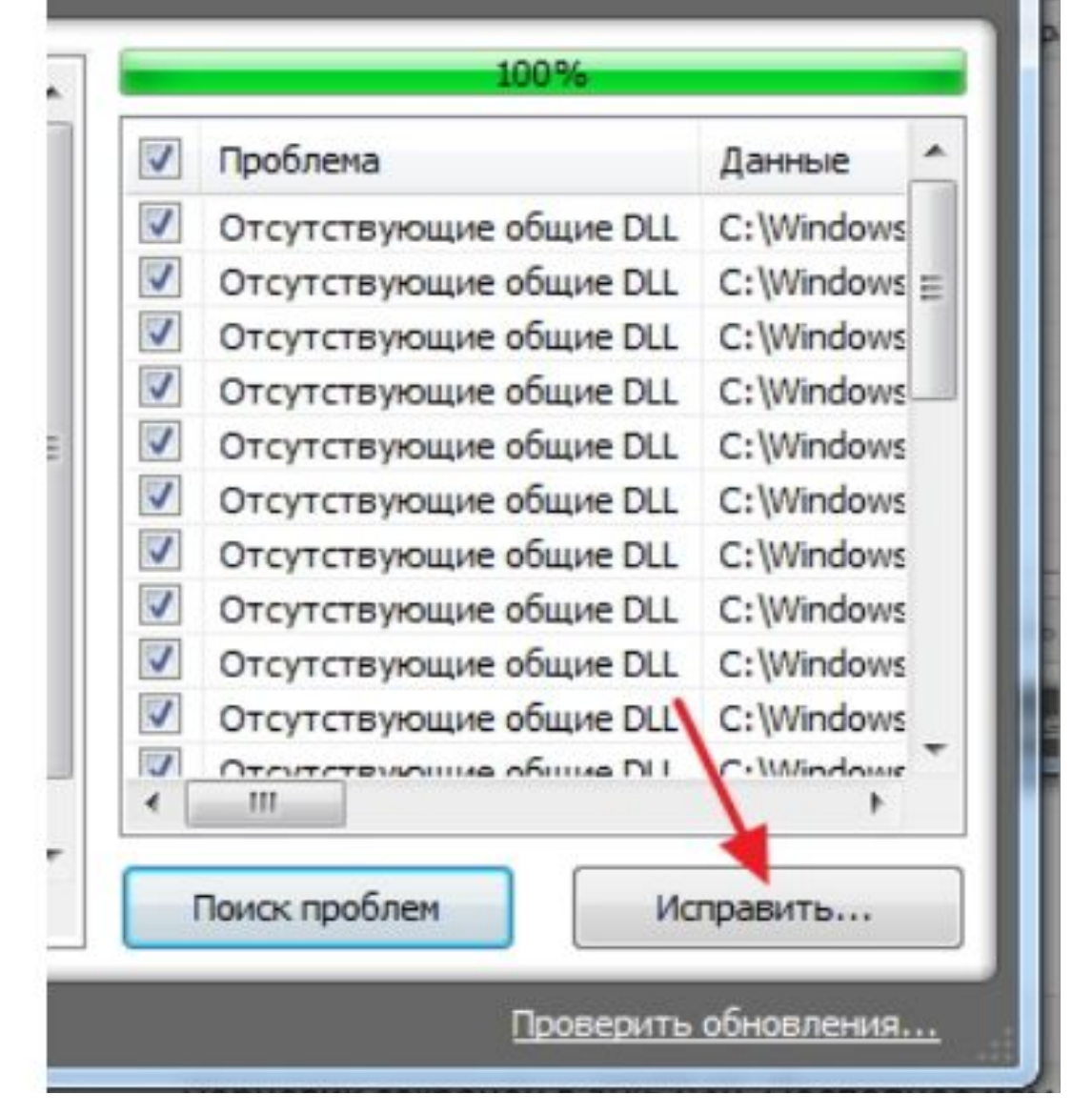

# дополнительные

поэтому приходиться устанавливать

Реестр операционной системы подвержен фрагментации, почему и происходит регулярное ухудшение работоспособности компьютеров на Windows 7. Системные утилиты, к сожалению, не могут эффективно работать с системным реестром,

Затем, нужно нажать кнопку «Исправить отмеченные» и дождаться завершения процедуры программы

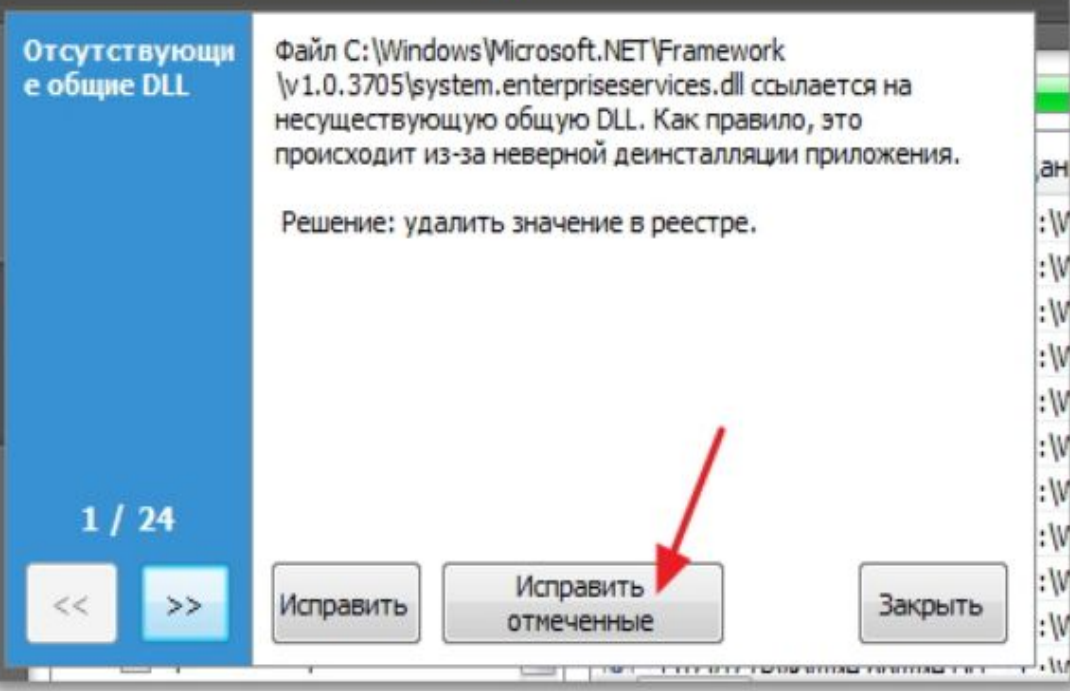

Для ОЧИСТКИ жёсткого диска и его дефрагментации не потребуется никакого дополнительного ПО Все можно сделать с помощью традиционных

системных средств Windows 7.

| Безопаснос                                          | ть П                               | редыдущие версии                                                                             | Квота         |
|-----------------------------------------------------|------------------------------------|----------------------------------------------------------------------------------------------|---------------|
| Общие Сервис                                        |                                    | Оборудование                                                                                 | Досту         |
| проверка ди<br>Пров                                 | ска<br>верка диска на              | а наличие ошибок.                                                                            | DKV           |
| 1ефрагмента                                         | ация диска                         |                                                                                              |               |
| lефрагмента                                         | ация диска<br>рагментация (        | райлов храняшихся на                                                                         | этом          |
| lефрагмента<br>Цеф<br>Деф<br>диск                   | ация диска<br>рагментация с<br>се. | файлов, хранящихся на<br>Выполнить дефрагмен:                                                | этом          |
| lефрагмента<br>Цеф<br>Деф<br>диск                   | ация диска<br>рагментация с<br>се. | файлов, хранящихся на<br><u>З</u> ыполнить дефрагмен <sup>.</sup>                            | этом<br>гацию |
| 1ефрагмента<br>Цеф Деф<br>диск<br>Архивация         | ация диска<br>рагментация с<br>се. | файлов, хранящихся на<br><u>З</u> ыполнить дефрагмен <sup>.</sup>                            | этом<br>гацию |
| Іефрагмента<br>Шій Деф<br>диск<br>Архивация<br>Дрхи | ация диска<br>рагментация с<br>се. | файлов, хранящихся на<br><u>В</u> ыполнить дефрагмен <sup>.</sup><br>в, хранящихся на этом д | этом<br>гацию |

Количество работающих программ и приложений существенно влияют на производительность. Все они оказывают воздействие на оперативную память компьютера, поэтому перед запуском требовательного к системным ресурсам программного обеспечения следует закрывать все, что можно.

Сначала требуется закрыть те программы, которые в настоящий момент не нужны. Как правило, все активные приложения отображаются в диспетчере задач. Открыть его можно с помощью простой комбинации клавиш Ctrl + Alt + Del либо нажать на панель задач снизу и выбрать «Диспетчер задач».

Кроме активных и ВИДИМЫХ приложений, в работе компьютера участвуют и другие, работающие в так называемом фоновом режиме. Все эти программы можно увидеть в том же диспетчере задач, если перейти во вкладку «Процессы»

Диспетчер задач Windows Файл Параметры Вид Справка Приложения Процессы Службы Быстродействие Сеть Пользователи Имя образа Память (частный рабочий набор) Описание Пользо... ЦП GREGGI 08 63 204 KE Yandex browser.exe GREGGI 05 110 180 KE Yandex prowser.exe GREGGI 00 516 KE Yandex browser.exe GREGGI 00 4 396 KE Yandex browser.exe GREGGI 00 12 164 KB Yandex browser.exe GREGGI 00 43 996 KE Yandex browser.exe GREGGI 76 636 KE Yandex 02 browser.exe GREGGI 00 60 576 KE Yandex browser.exe browser.exe GREGGI 08 39 184 KE Yandex 28 836 KE GREGGI 01 Yandex prowser.exe GREGGI 7884 K5 browser.exe 00 Yandex 744 KD Google C... chrome.exe GREGGI 00 chrome.exe GREGGI 00 42 516 KB Google C ... 53 312 KD Google C ... chrome.exe GREGGI 00 10 840 KE GREGGI Google C ... 00 chrome.exe 🚱 Отображать процессы всех пользователей Завершить процесс Процессов: 57 Загрузка ЦП: 96% Физическая память: 64%

B Windows 7 предусмотрен обновлённый графический интерфейс — Аего, который потребляет внушительное количество системных ресурсов Для того чтобы сократить потребление системных ресурсов, вовсе не обязательно полностью отключать Aero. Можно изменить некоторые настройки в специальном меню

Открыть «Панель управления»-в списке всех утилит найти и открыть компонент «Система» -«Дополнительные параметры системы» и перейти во вкладку «Дополнительно» Нажать на кнопку «Параметры» и выбрать «Быстродействие».

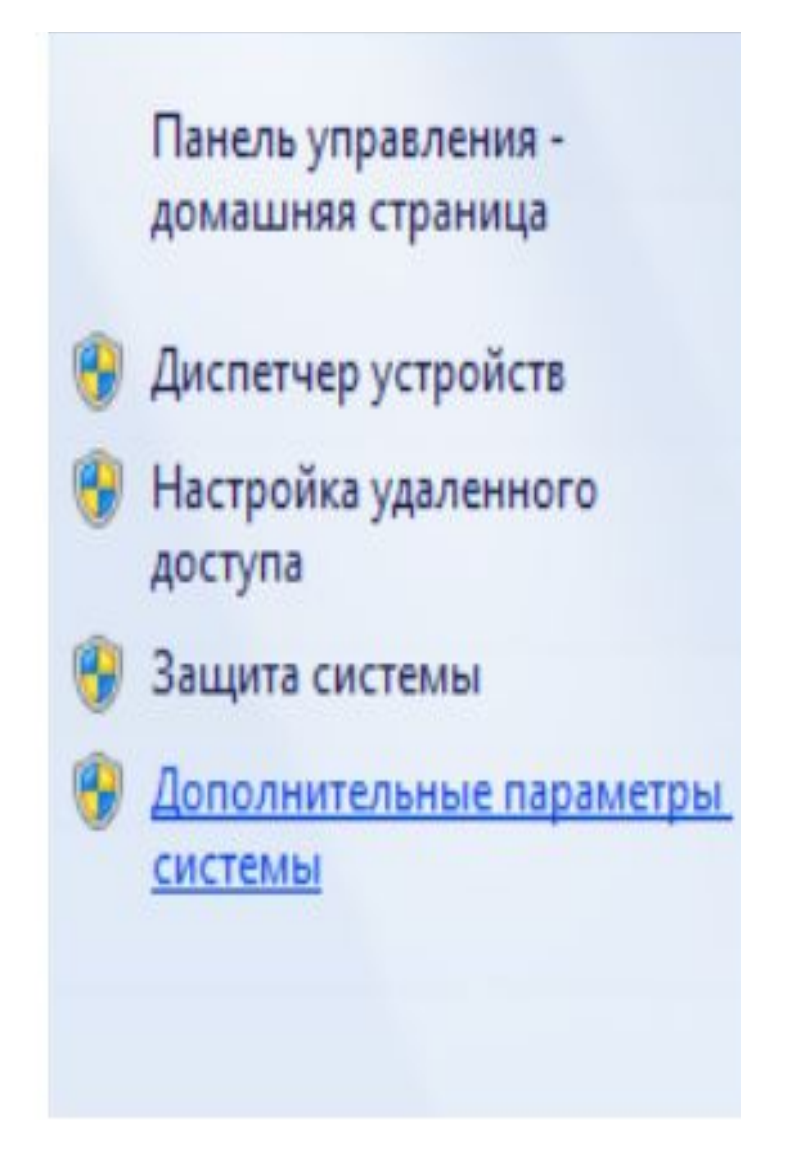

Здесь будет представлен полный список особых визуальных эффектов Если не нужно полностью отключать интерфейс Aero, то можно убрать галочку

| MC  | тры оыстродеиствия                                                                                 |
|-----|----------------------------------------------------------------------------------------------------|
|     | Предотвращение выполнения данных                                                                   |
|     | Визуальные эффекты Дополнительно                                                                   |
| O Y | молчанию визуальные эффекты выбираются на основе<br>ожностей компьютера, но вы можете изменить их. |
| в   | осстановить значения по умолчанию                                                                  |
| 00  | беспечить наилучший вид                                                                            |
| DO  | беспечить наилучшее быстродействие                                                                 |
|     | собые эффекты:                                                                                     |
| 1   | Анимация в меню "Пуск" и панели задач                                                              |
| 1   | Анимация окон при свертывании и развертывании                                                      |
| V   | Анимированные элементы управления и элементы вну                                                   |
| 1   | Включение композиции рабочего стола                                                                |
| 1   | Включить Aero Peek                                                                                 |
| 1   | Включить эффект прозрачности                                                                       |
| 1   | Гладкое прокручивание списков                                                                      |
| 1   | Затухание меню после вызова команды                                                                |
| 1   | Использование стилей отображения для окон и кнопо                                                  |
| 1   | Отбрасывание теней значками на рабочем столе                                                       |
| 1   | Отображать содержимое окна при перетаскивании                                                      |
| 1   | Отображать тени, отбрасываемые окнами                                                              |
| 1   | Отображать эскизы вместо значков                                                                   |
| 1   | Отображение прозрачного прямоугольника выделени:-                                                  |
| 1   | Отображение тени под указателем мыши                                                               |
| 1   | Сглаживать неровности экранных шрифтов                                                             |
| 1   | Скольжение при раскрытии списков                                                                   |
|     | M P                                                                                                |

С помощью настройки BIOS можно добиться наилучших показателей производительности ПК или ноутбука. Прежде всего, необходимо обратить внимание на настройку системы охлаждения через опцию FanSpeed. Необходимо настроить работу кулера в BIOS, выбрав Auto, сохранить и выйти из BIOS

| CPU Fan Speed Cont                            | rol [ Smart Fan Mode]                                                       | 1                           | tem Help                       |
|-----------------------------------------------|-----------------------------------------------------------------------------|-----------------------------|--------------------------------|
| ChipSet Voltage<br>+3.3V                      | 1.24U<br>3.28U                                                              | Menu Lev                    | el 🕨                           |
| +12V<br>DDR2 Voltage                          | CPU Fan Speed Control                                                       | oice                        | Cpu Fan<br>Temp Speed          |
| +5VSB<br>Voltage Battery<br>System Temperatur | Smart Fan Mode [1]<br>Ultra-Low Speed [1]<br>Low Speed [1]<br>Mid Speed [1] | ltra)<br>ow                 | †75°C Full<br>↓75°C (U)L       |
| Fan 1 Speed(CPU F<br>Fan 2 Speed              | Full Speed [ ]                                                              | id                          | †75°C Full<br>175°C Mid        |
|                                               |                                                                             | u11                         | always Full                    |
|                                               | †↓:Move ENTER:Accept ESC:Abort                                              | rt Fan<br>Temp<br>Fan Speed | n : base on<br>to adjust<br>L. |

Если на устройстве установлено две видеокарты (интегрированная и дискретная), то в меню BIOS Advanced нужно изменить настройки переключаемой графики. Для этого выбирать пункт VGA Mode SELECT и в списке указать то, что нужно: dGPUMode активируется встроенная видеокарта или PowerXpressMode — активируется дискретная видеокарта

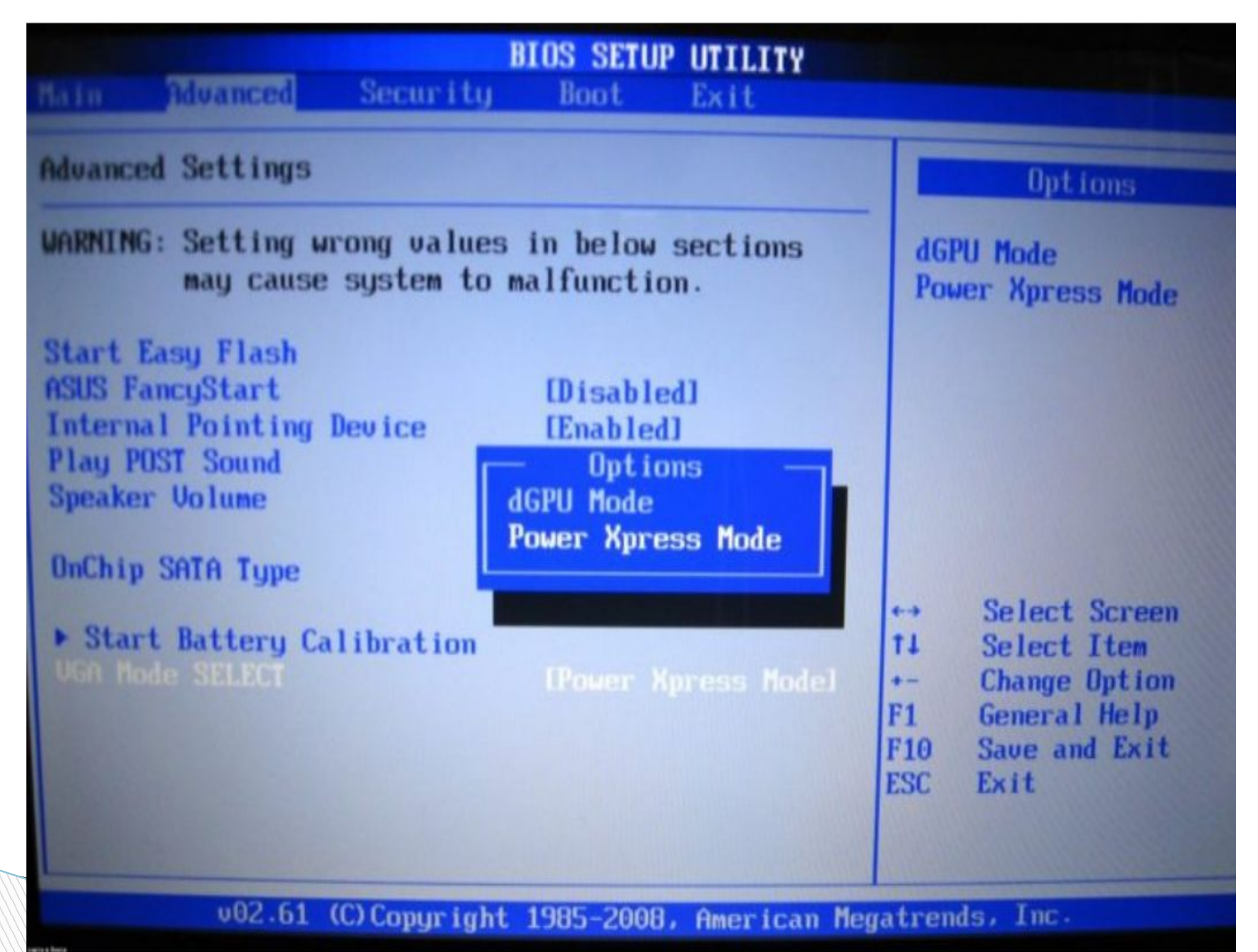

Файл подкачки своеобразное дополнение к оперативной памяти нужно перейти во вкладку «Система» и открыть «Дополнительные параметры» - Парамет - «Система» -«Быстродействие» и нажать на кнопку «Параметры»

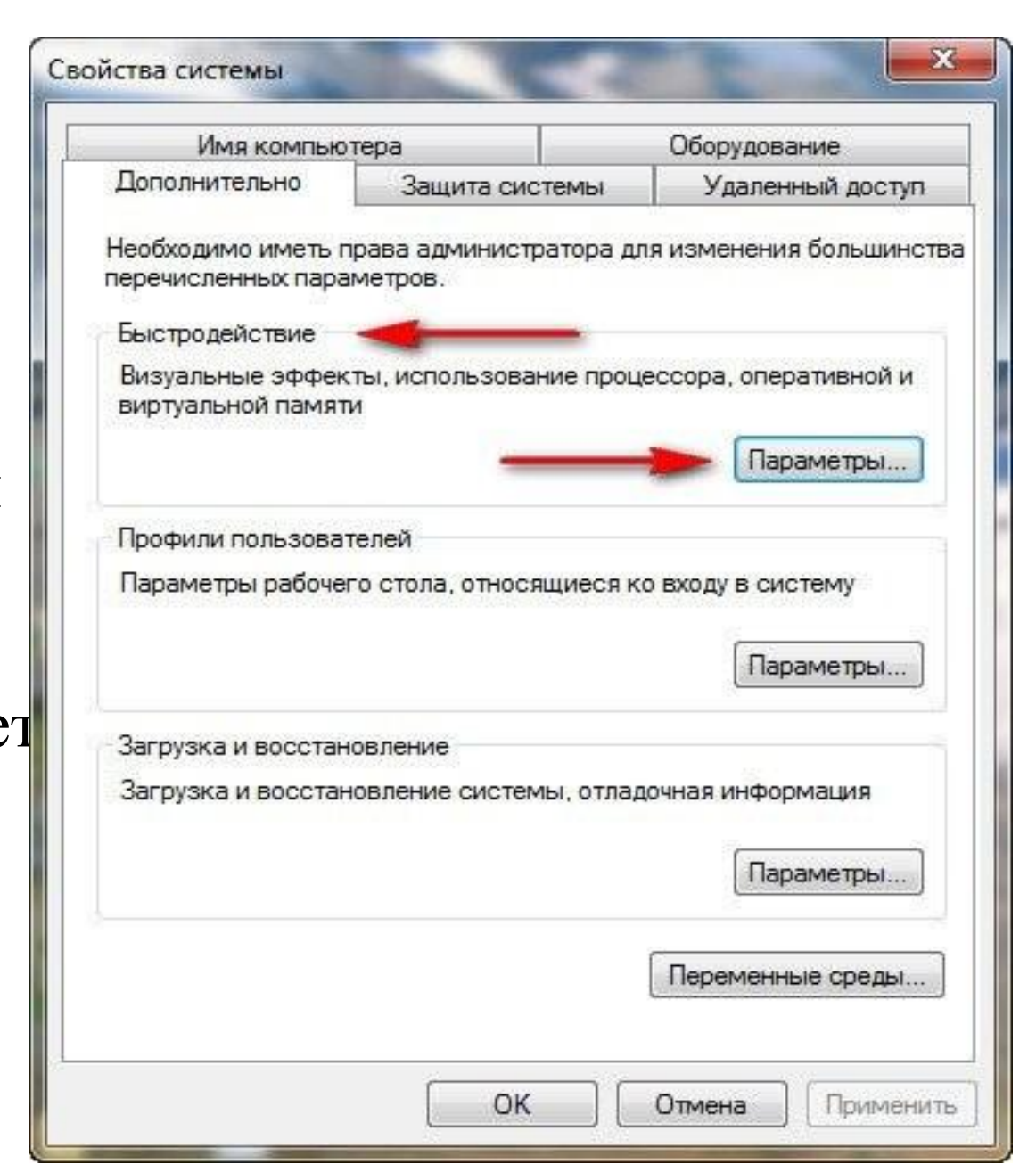

Во вкладке «Дополнительно » - «Виртуальная память» -«Изменить». Выбирается раздел диска, файл подкачки которого нужно изменить, затем нажать на кнопку «Указать размер» и задать его

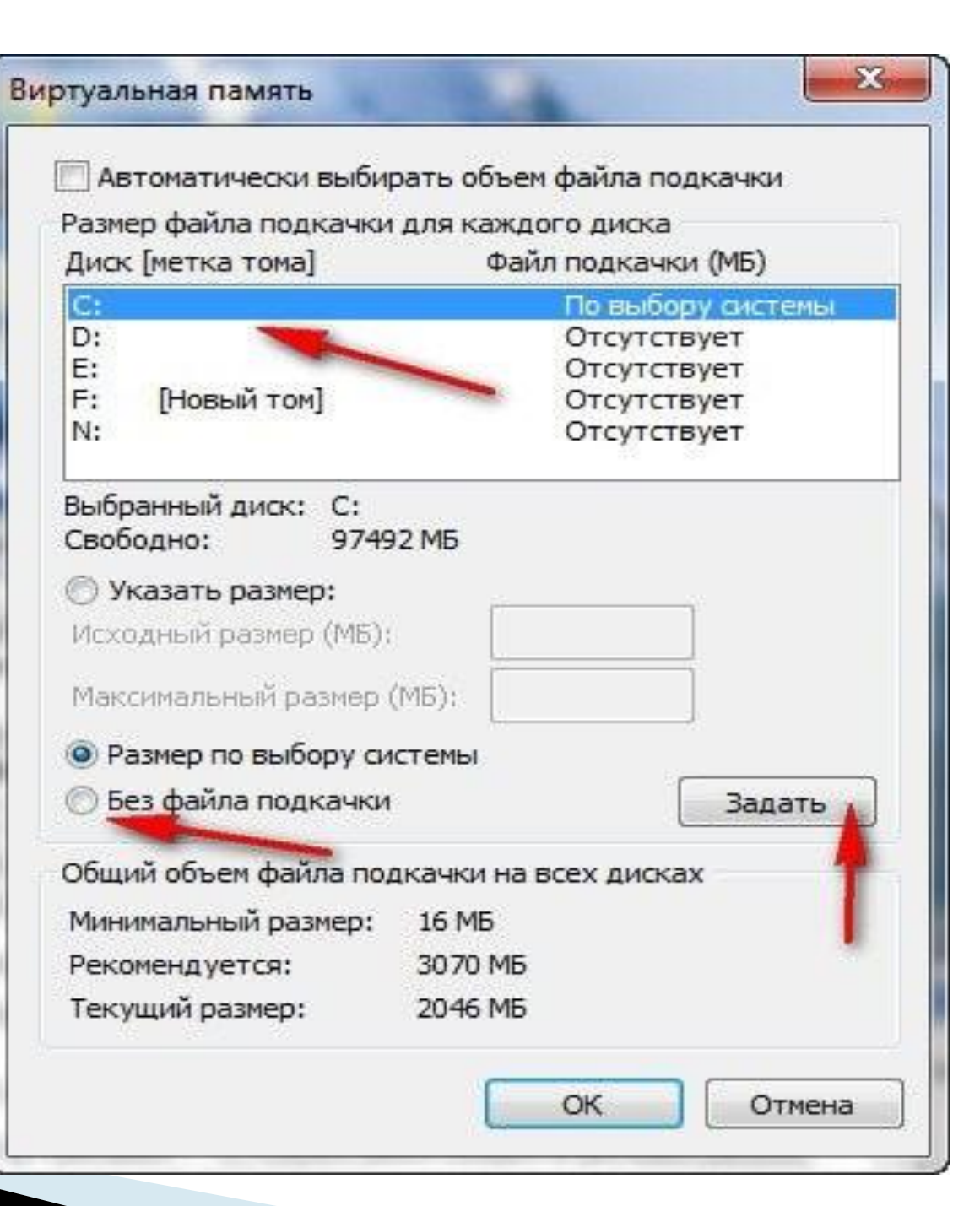

Снижению производительности компьютера может способствовать неправильная настройка графического адаптера. Для видеокарты от Nvidia используется драйвер Geforce Experience

|   | Вид                       | • |
|---|---------------------------|---|
|   | Сортировка                |   |
|   | Обновить                  |   |
|   | Вставить                  |   |
|   | Вставить ярлык            |   |
| 1 | Панель управления NVIDIA  |   |
| s | Синхронизация общих папок | + |
|   | Создать                   | + |
|   | Разрешение экрана         |   |
| 2 | Персонализация            |   |

Появиться панель управления, необходимо перейти в раздел: «Параметры 3D».-«Регулировка настроек изображения с просмотром», -: «Настройки согласно 3Dприложению», - «Применить». Теперь нужно настроить параметры 3D NVIDIA для игр, для этого необходимо перейти в раздел «Управление параметрами 3D»

Файл Правка Рабочий стол Параметры 3D Справка

…Регулировка параметров цвета для вид …Регулировка параметров изображения с

Регулировка параметров цвета рабочег

...Регулировка размера и положения рабо

Регулировка настроек изображения с пр

—Установить стереоскопический режим 3

Назад 👻 🌍

Изменение разрешения

Установка цифрового аудио

Установка нескольких дисплеев

--Управление параметрами 3D --Установи<mark>н</mark> конфигурации PhysX

Стереоскорический режим 3D

...Просмотр рейтинга игр

...Поворот дисплея

### Выберите задачу...

Параметры 3D

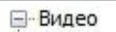

🖻 Дисплей

## Управление параметрами 3D

#### Восстановить

2

Глобальные параметры 3D можно заменить и создать замещения для конкретных программ. Параметры замещения будут автоматически использоваться при каждом запуске указанных программ.

### Использовать следующие настройки 3D:

| Функция                   |                  | Параметр                             | ~ |
|---------------------------|------------------|--------------------------------------|---|
| СUDA - графические п      | роцессоры        | Bce                                  |   |
| Virtual Reality pre-rende | ered frames      | 1                                    |   |
| Анизотропная фильтр       | ация             | Управление от приложения 🗸 🗸         |   |
| Вертикальный синхро       | импульс          | Использовать настройку 3D-приложения |   |
| Затенение фонового о      | свещения         | Выкл.                                |   |
| Кэширование шейдеро       | в                | Вкл.                                 |   |
| Максимальное количе       | ство заранее под | Использовать настройку 3D-приложения |   |
| Потоковая оптимизац       | 19               | Авто                                 |   |
| Режим управления эле      | ктропитанием     | Адаптивный                           |   |
| Сглаживание - FXAA        |                  | Выкл                                 |   |
| Сглаживание - гамман      | коррекция        | Вкл                                  |   |
| Сглаживание - параме      | тры              | Управление от приложения             |   |
| -                         |                  | C                                    | ~ |

#### Описание,

>

Позволяет указать графические процессоры, которые могут использоваться приложениями CUDA, включая PhysX.

💮 Информация о системе

<

В операционной системе Windows 7 предусмотрена возможность использования флешь накопителей в качестве дополнительного устройства кэширования данных. Так пользователи могут значительно увеличить скорость выполнения функций чтения-записи данных.

Активировать ReadyBoost можно следующим способом:

- Вставить USB-накопитель в соответствующий разъем системного блока;
- После отображения окна автозапуска, нужно выбрать «Ускорить работу системы используя WindowsReadyBoost».

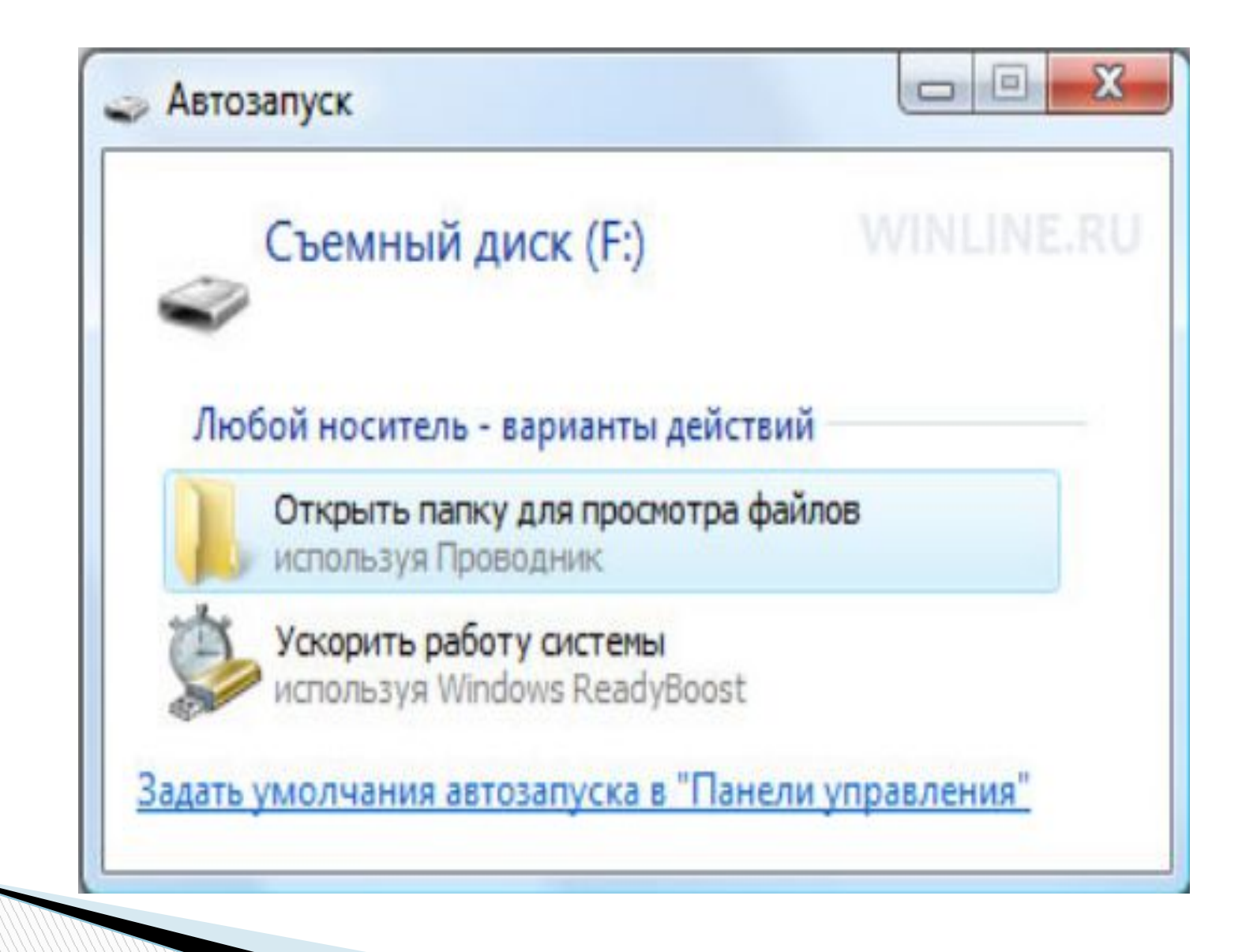

Вокне необходимо активизировать параметр «Использовать это устройство», указать максимальный объем памяти и нажать кнопку «Применить»

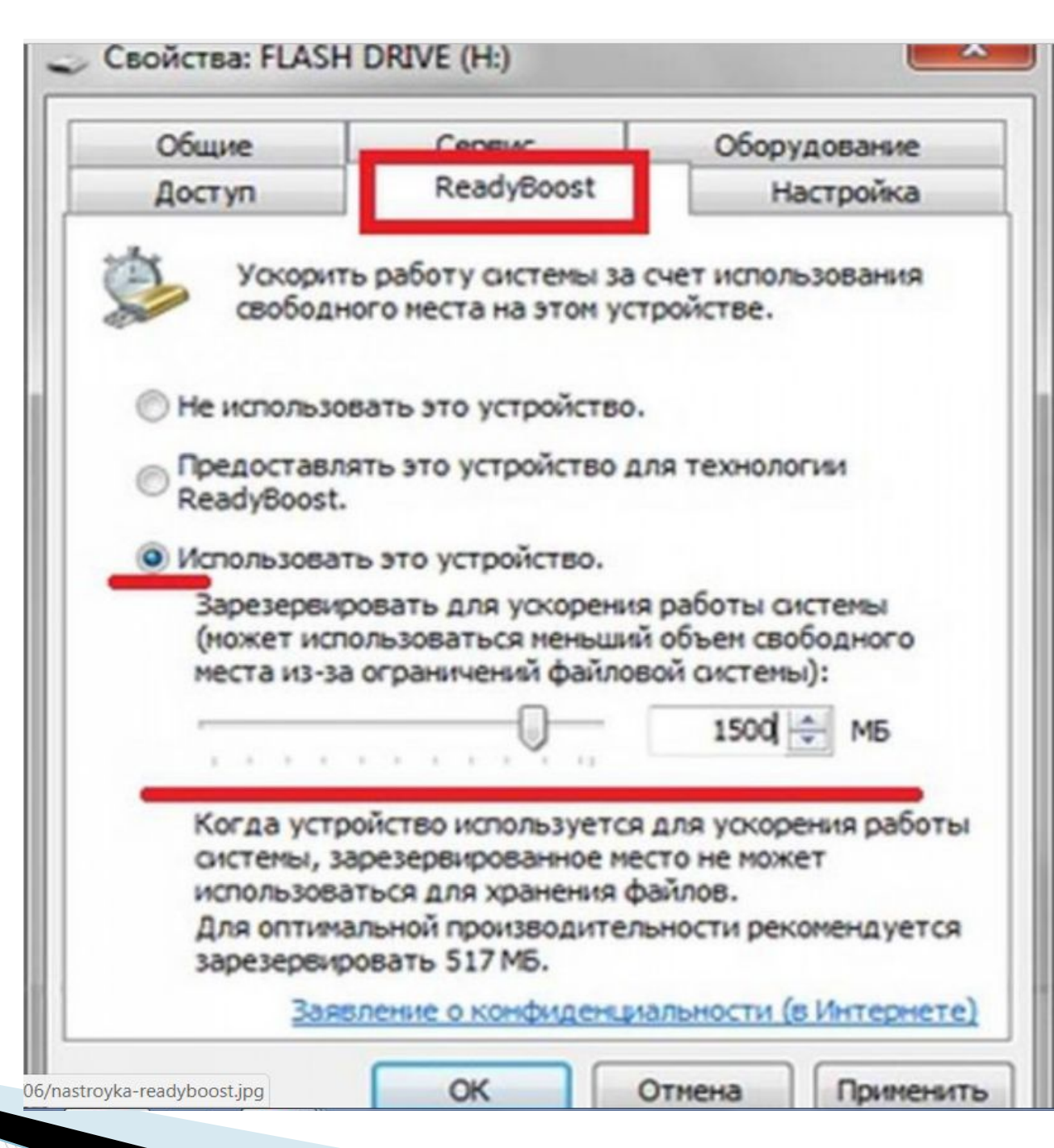

На флешь - накопителе будет создан специальный файл, в котором и будет размещаться информация программ и приложений. После того, как были выполнены указанные действия и задержки в работе игр и программ были устранены

## Алгоритм настройки компьютера при замедлении работы в играх и программных приложениях

Чтобы игры перестали тормозить, следует регулярно поддерживать компьютер или ноутбук в хорошем состоянии. Избегать установки множества ненужных программ, производить полную очистку системы от ПО, а также не забывайте про системный реестр, в котором даже после удаления могут быть остаточные файлы и данные.

Стоит отключить необязательные визуальные эффекты и анимацию. Несмотря на то, что красивые виджеты и эффекты делают использование системы приятнее, однако они замедляют работу устройства

Дополнительная оперативную память RAM - простой в исполнении способ ускорения работы компьютера

Раз в месяц проводить дефрагментацию и анализ системы, тогда игры и другие приложения на компьютере перестанут тормозить

Большое число приложений с автозапуском замедляет работу

Стоит вручную контролировать самые «тяжелые» приложения. С помощью стандартного средства «диспетчер задач»

При безостановочной работе PC, некоторые программы начинают потреблять больше памяти, чем им реально необходимо — это приводит к тому, что с течением времени компьютер работает все медленее. Перезагрузка помогает «освободить» лишнюю занятую память.

Зловредный софт и вирусы могут работать в фоновом режиме, выполняя нужные злоумышленникам задачи и одновременно потребляя ресурсы системы.

Выполнение указанных операций позволит каждому пользователю, вне зависимости от конфигурации персонального компьютера оптимизировать работу устройства, повысить производительность как в приложениях, так и одиночных играх.